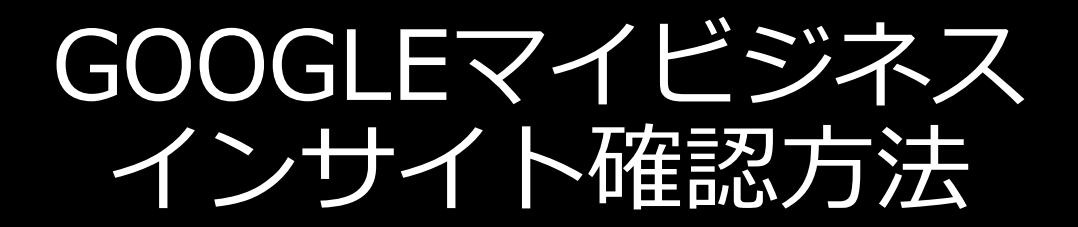

**IRIGIUDE** 

#### 検索クエリ: ユーザーがGoogleでビジネスリスティングを発見 する際に使用された検索語句とその回数

| ユーザーの獲得                             | オープンビジネスパートナー                              | 比べる          |
|-------------------------------------|--------------------------------------------|--------------|
| ビジネスの検索に使<br>お客様のビジネスのユニー<br>1 か月 マ | 用された検索語句・フィードバックを送信<br>-クユーザーによる最も一般的な検索語句 | 0            |
| 検索キーワード                             |                                            | ユーザー         |
| 1 カフェ                               |                                            | 2,920        |
| 2 原宿おすすめ                            |                                            | 2,078        |
| 3 原宿 カフェ                            |                                            | 1,330        |
| 4 表参道 カフェ                           |                                            | 1,035        |
| 5 裏原宿                               |                                            | 835          |
| 6 原宿 ランチ                            |                                            | 596          |
| 7 原宿おすすめ                            |                                            | 585          |
| 8 原宿 カフェ おしゃれ                       | L                                          | 299          |
| 9 近くのカフェ                            |                                            | 280          |
| 10 表参道 カフェ おしゃ                      | n                                          | 214          |
|                                     |                                            | 1-10/854 < > |

直接検索数:店舗名や住所等対象を絞った状態で検索し、ビジネ スリスティングを発見したユーザー数

間接検索数:「エリア\_\_業種」などのキーワードで検索をしてビジネ スリスティングを発見したユーザー数

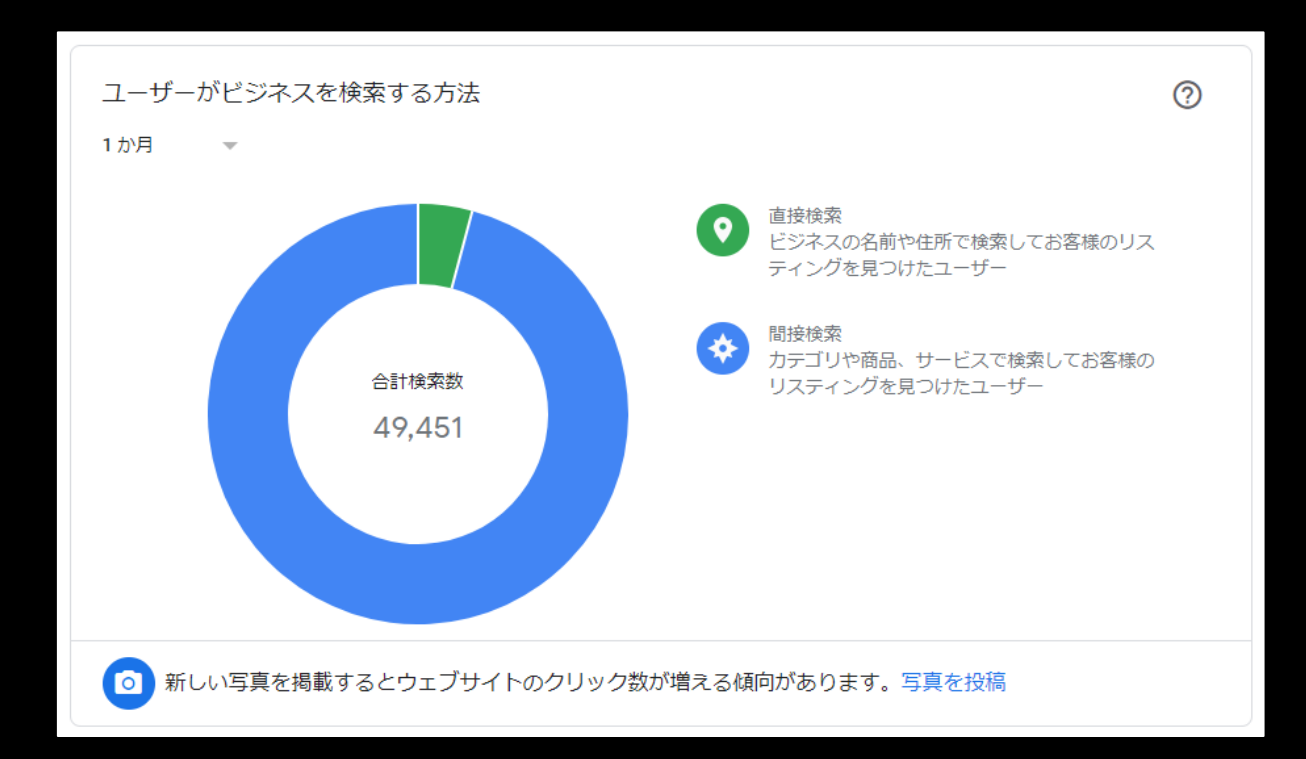

#### **検索に使用されたGoogleサービス:ユーザーが**Googleでビジネスリ スティングを発見する際に使用されたサービス毎の表示回数

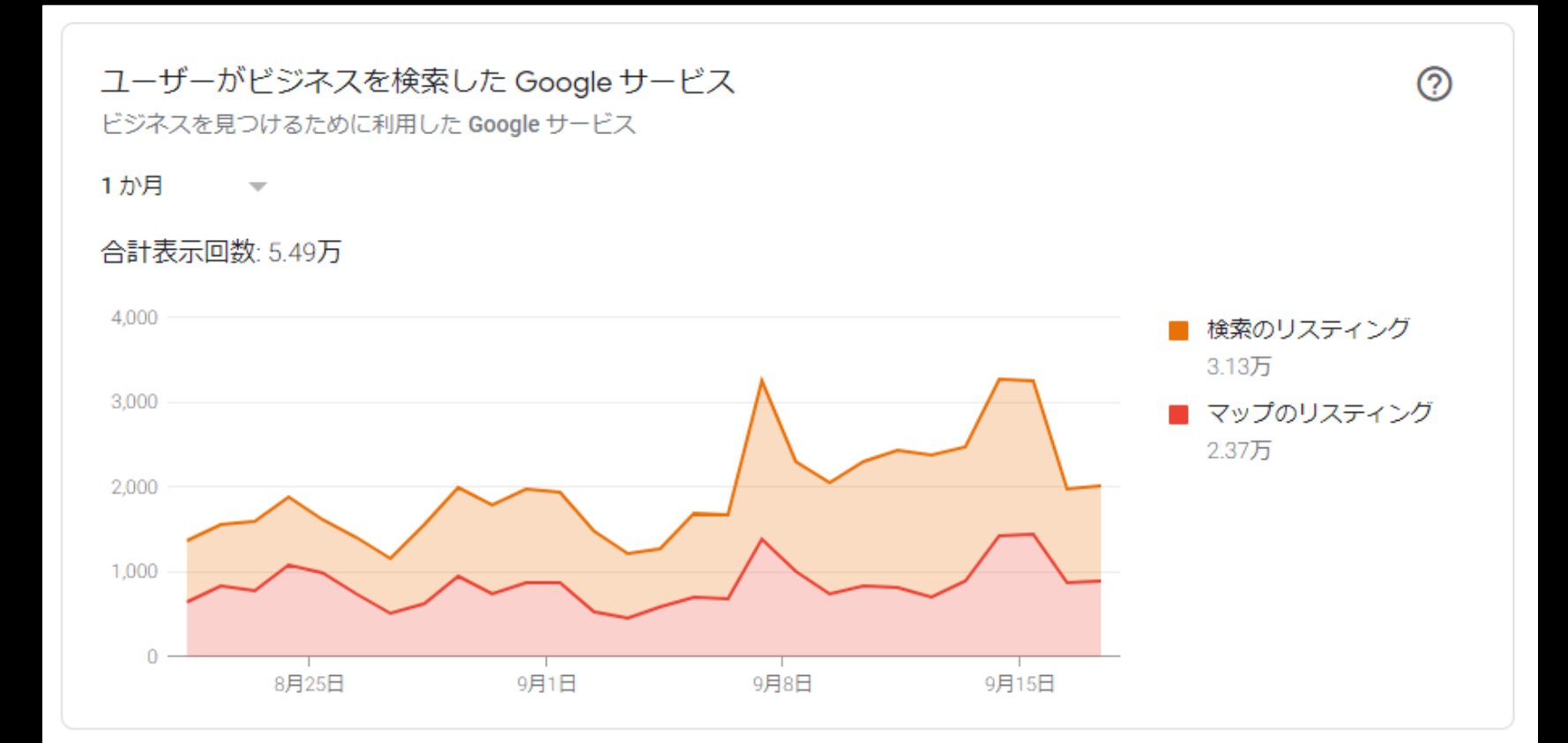

ユーザーの行動:ユーザーがビジネスリスティングを発見した後の 行動数。(ウェブサイトへ遷移した回数/経路検索を行った回数/ 発信ボタンを押した回数)

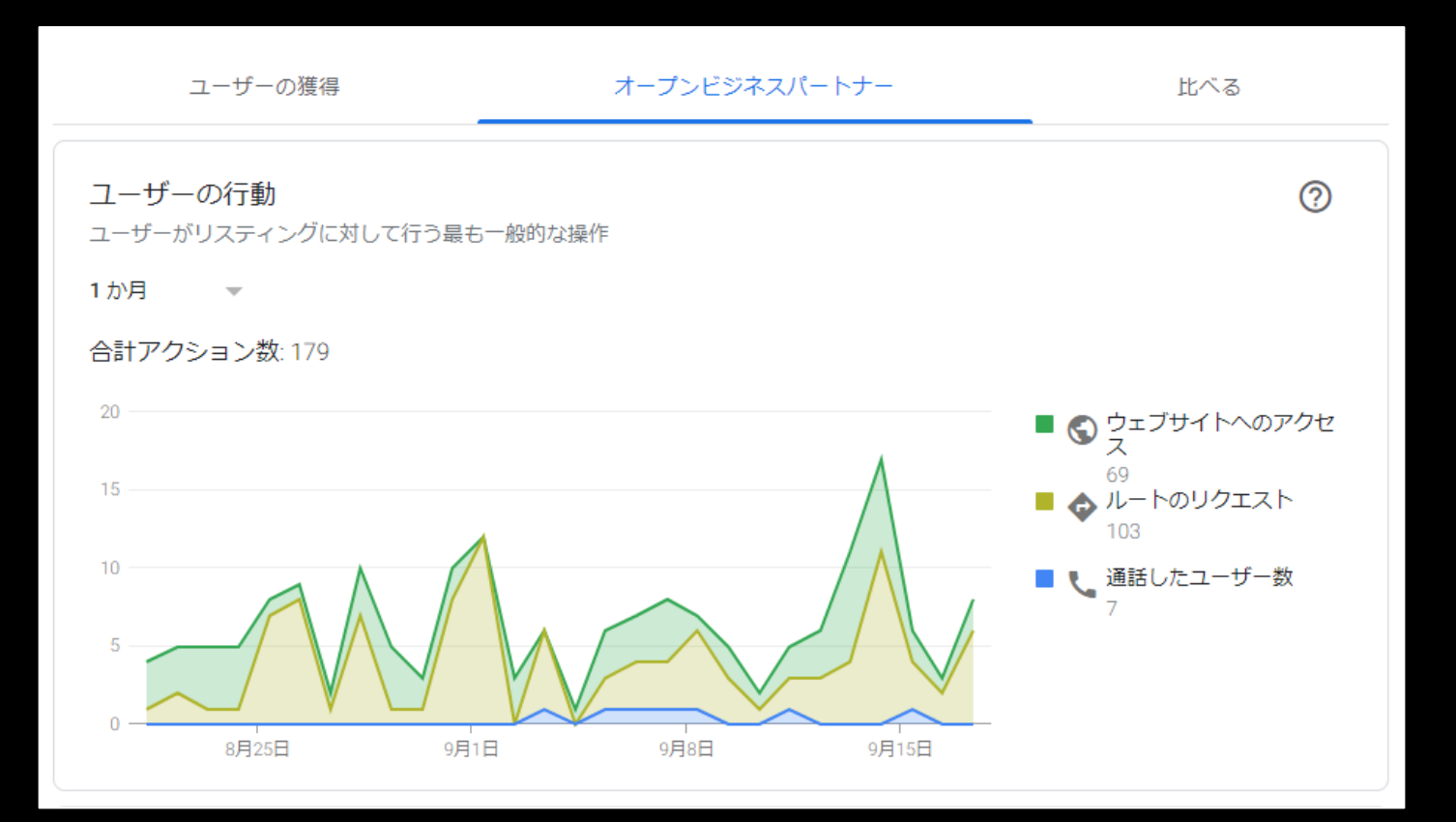

#### ルートのリクエスト:ユーザーが経路検索をはじめた場所の分布

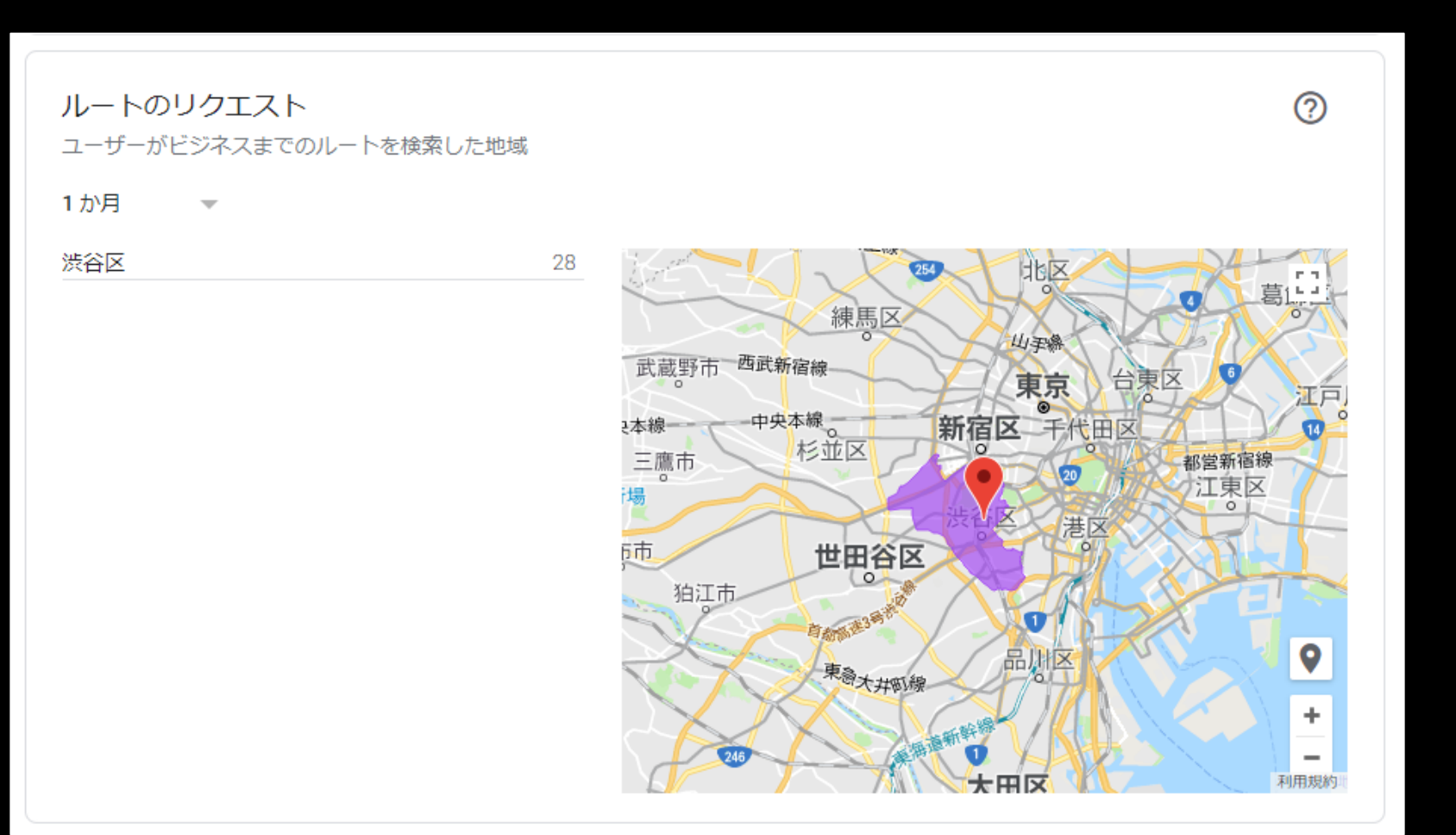

#### 電話着信件数:曜日、時間帯別で着信があった回数

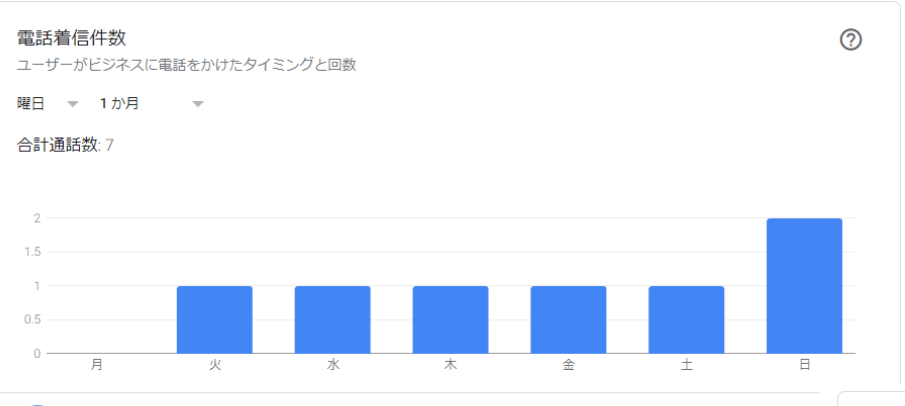

、広告を作成して、ユーザーからの問い合わせ電話を増やしましょう

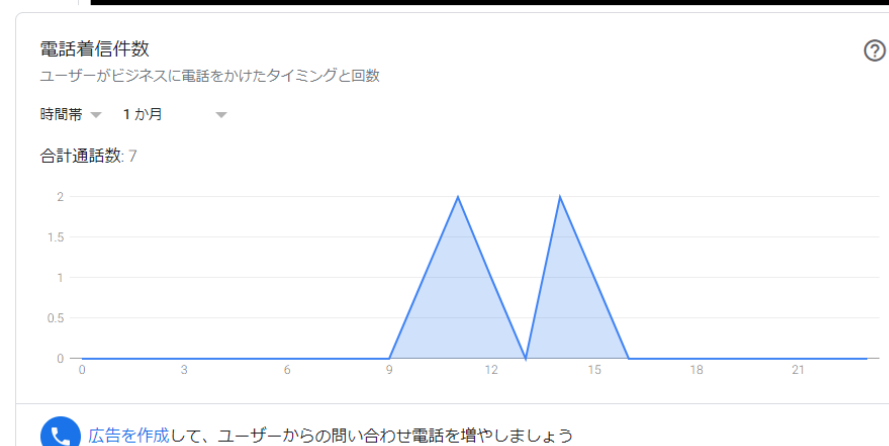

混雑する時間帯:ユーザーの所有する端末のGPS情報に基づき、 曜日別の混雑する時間帯の分布、並びに平均滞在時間

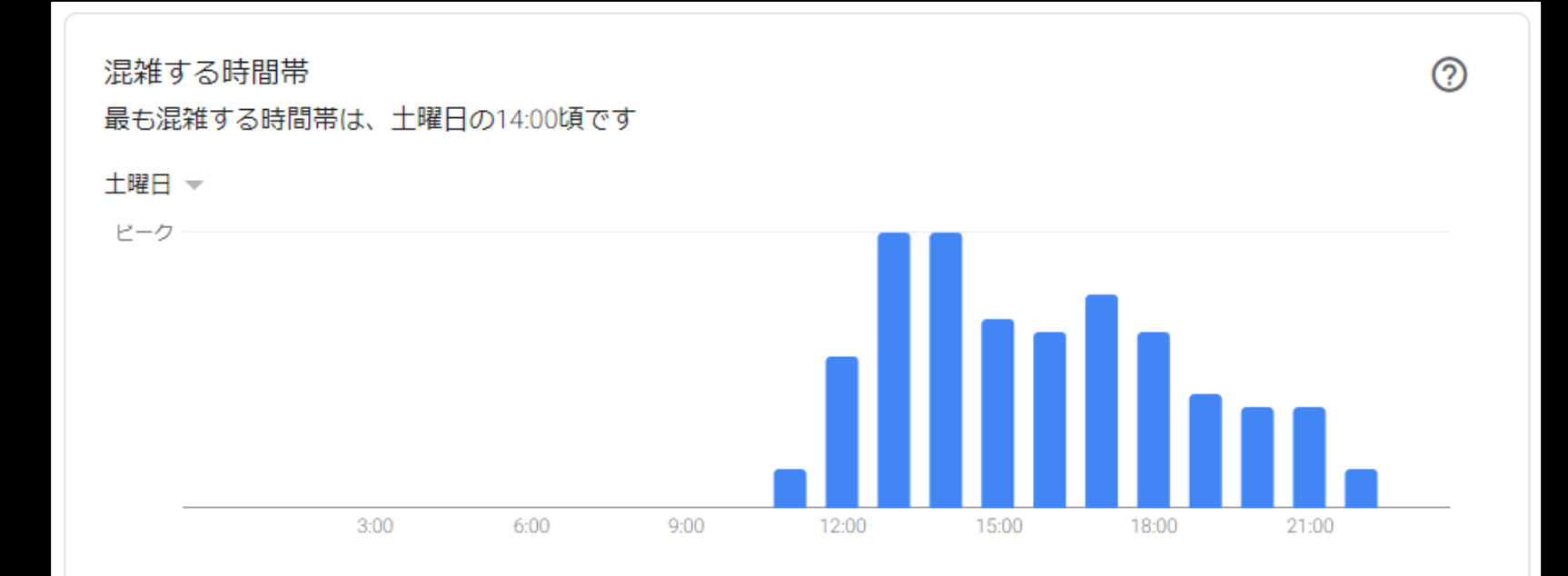

#### 訪問の滞在時間

通常、顧客はお客様の店舗に 45 分~2 時間滞在します。 平均滞在時間は 1.5 時間です。

ビジネスが認知されている要因:ビジネスリスティングにおける「この場所に行ったことがありますか?」という項目に対するユーザーの回答に基づいた店舗の概要

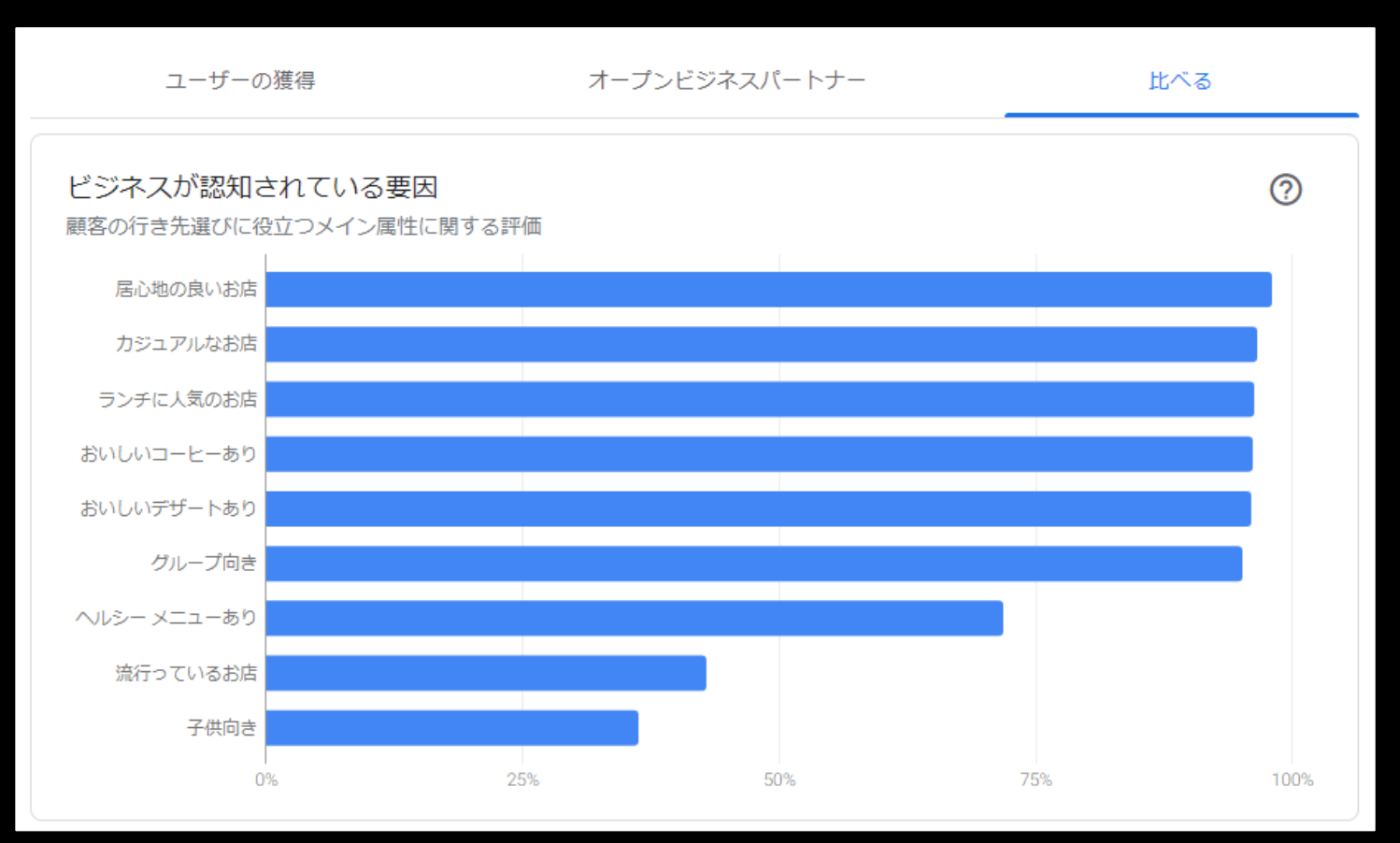

写真の閲覧数/枚数:オーナー選択写真とユーザー投稿の写真における、ビジネスリスティングに投稿されている写真の閲覧数・ 枚数を競合他社と比較した際の数値

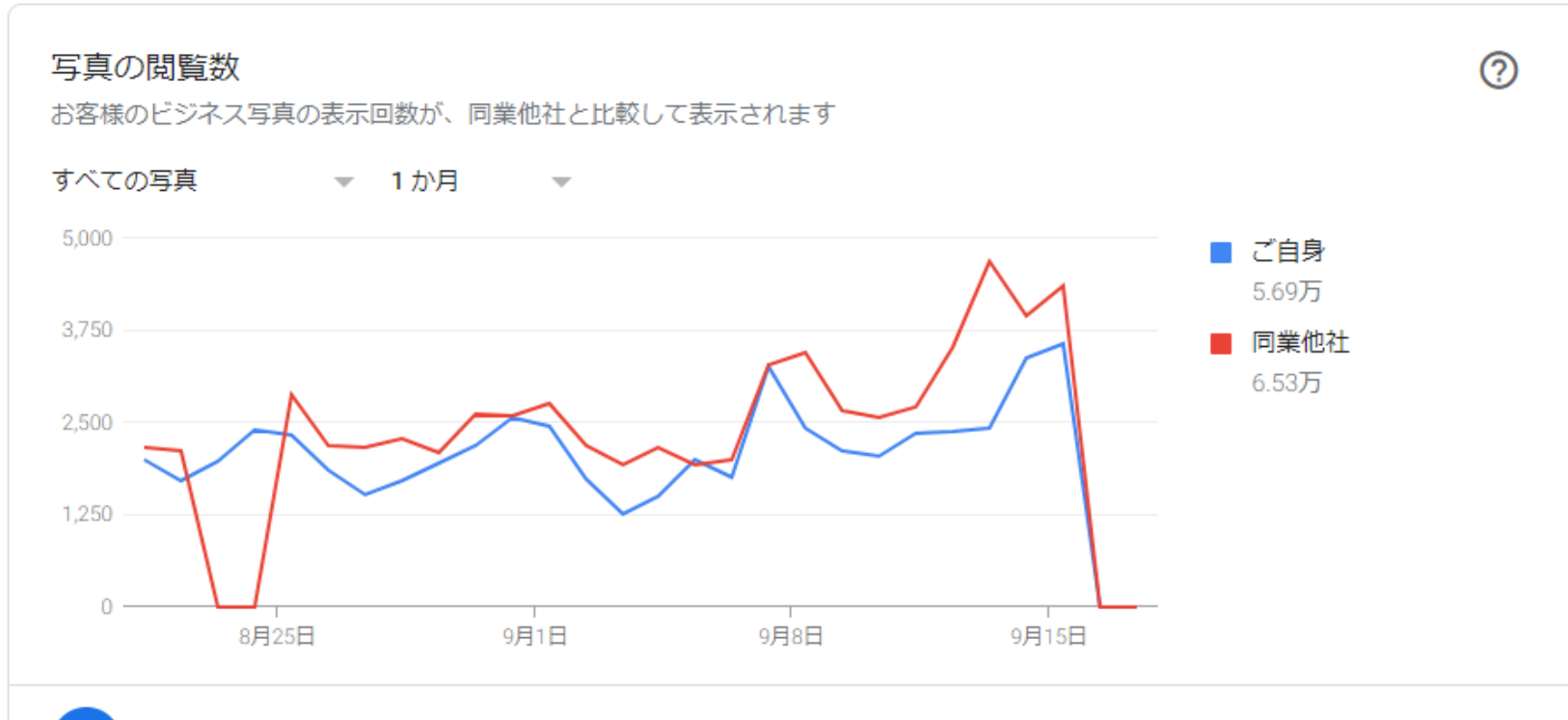

▶ お客様の写真は同業他社よりも表示回数が 12.8% 少なくなっています。もっと写真を投稿しましょう

0

# 効果測定方法

#### Googleマイビジネス上では、 期間を指定したインサイトデータのダウンロードが可能です。

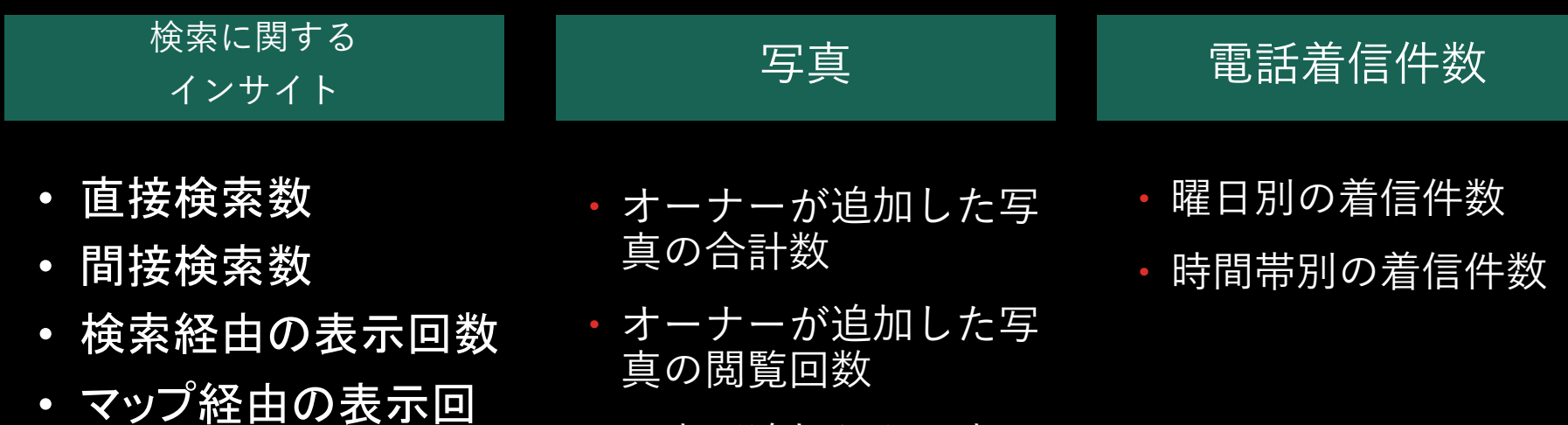

- ・顧客が追加した写真の
   合計数
- ・顧客が追加した写真の 閲覧回数

・ルートの照会数
・通話数

アクセス数

ウェブサイトへの

数

## インサイトデータダウンロード方法

- Googleマイビジネスにログイン後、「ビジネス情報を管理」の ページへ移動
- 該当するビジネスにチェックを入れ、「操作」をクリック、「インサイト」を選択

| =  | Google マイビジネス     |                                                              |                     | <br>0 | Ø |
|----|-------------------|--------------------------------------------------------------|---------------------|-------|---|
|    | ビジネス情報を管理         | ビジネス情報を管理<br>ビジネス                                            | ブループを作成             |       |   |
| Ð  | リンクされたアカウント       | ビジネス情報 1件のビジネス情報 100%が公開中                                    |                     |       |   |
| \$ | 設定                |                                                              |                     |       |   |
| 0  | サポート              | X 1件のビジネス情報を選択済み                                             | 操作 🔺                |       |   |
| G  | Google マイビンネスの以前… | マ 名前         ステータス                                           | ダウンロード:             |       |   |
|    |                   | <ul> <li>✓ 公職済み(1件の更新あり)</li> <li>● 公職済み(1件の更新あり)</li> </ul> | インサイト               |       |   |
|    |                   | 1ページあたりの行数: 10 🚽 1〜1/1行                                      | Google による変更:<br>予約 |       |   |
|    |                   |                                                              | 破棄                  |       |   |
|    |                   |                                                              | ビジネス情報を移管           |       |   |
|    |                   |                                                              | 次のマークを付加:           |       |   |
|    |                   |                                                              | 営業中                 |       |   |
|    |                   |                                                              |                     |       |   |
|    |                   |                                                              | ビジネス情報を削除           |       |   |
|    |                   |                                                              |                     |       |   |
|    |                   |                                                              |                     |       |   |

#### インサイトデータダウンロード 方法

#### • 出力したい区分を選択して、「次へ」をクリック

| ≡  | Google マイビジネス    |                                                          | ≡ O (       |
|----|------------------|----------------------------------------------------------|-------------|
| ₽  | ビジネス情報を管理        | ビジネス情報を管理                                                | ビジネスグループを作成 |
| GÐ | リンクされたアカウント      |                                                          |             |
| \$ | 設定               | ビジネス  レポートを作成できるのは、オーナー確認が済んでいるリスティングのみです。               |             |
| 0  | サポート             | × ローカルレポート ⑦                                             | 操作 🗸        |
| G  | Google マイビジネスの以前 | Google 上でのリスティングの効果を把握できるレポートを作成します。                     |             |
|    |                  |                                                          | 更新内容を確認     |
|    |                  | ユーサーカとのようにお各体のリスティングを使用し、とのような行動をとうに たりの行数 10 ~ かを確認できます |             |
|    |                  | 〇 「「「「」」「「」」「」」「」」「「」」「」」「「」」「」」「「」」「」」「」                |             |
|    |                  | C Braden<br>Hola<br>Braden<br>Hola<br>Braden<br>Hola     |             |
|    |                  | キャンセル 次へ                                                 |             |
|    |                  |                                                          |             |

©2018 Google - 利用規約 - プライバシー ポリシー - コンテンツ ポリシー - ヘルプ - Android アプリを入手 - iPhone アプリを入手

# インサイトデータダウンロード方法

対象の期間を指定して、「レポートをダウンロード」
 ※ダウンロード後、CSVファイルを開くと概ね文字化けします。
 「プログラムから開く>メモ帳」で開き、文字コードをANSIに変更して保存し直すことで解消します。

| =  | Google マイビジネン                     | z                                                                                                    | <br>0 | 80 |
|----|-----------------------------------|----------------------------------------------------------------------------------------------------|-------|----|
|    | ビジネス情報を管理                         | ビジネス情報を管理                                                                                                    |       |    |
| Ð  | リンクされたアカウント                       |                                                                                                    |       |    |
| \$ | 設定                                | ビジネス·<br>← ローカルレポート                                                                                                    |       |    |
| 0  | BALE<br>サポート<br>Google マイビジネスの以前。 | <ul> <li>◆ □ーカルレボート</li> <li>※</li> <li>※</li></ul> |       |    |
|    |                                   | を使用しないことに同意するものとします。但は概算値で、有意な但のみ表示される場合があります。<br>キャンセル レポートをダウンロード                                                                                                    |       |    |